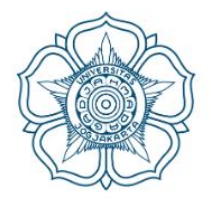

# PANDUAN CHECKPOINT & KONFIRMASI KEHADIRAN

# PERPUSTAKAAN DAN ARSIP UNIVERSITAS GADJAH MADA

lib.ugm.ac.id
layanan.lib@ugm.ac.id
perpustakaan\_ugm
UGMLibrary
Perpustakaan UGM - UGM Library

## PANDUAN SINGKAT CHECKPOINT DAN KONFIRMASI KEHADIRAN PERPUSTAKAAN DAN ARSIP UNIVERSITAS GADJAH MADA MELALUI SIMASTER BAGI SIVITAS UGM

#### PROSEDUR CHECKPOINT DAN KONFIRMASI KEHADIRAN

- 1. Pemustaka datang ke Perpustakaan dan Arsip UGM
- 2. Pemustaka melakukan checkpoint pada aplikasi SIMASTER UGM, dengan langkahlangkah sebagai berikut:
  - a. Buka aplikasi SIMASTER UGM, kemudian klik PRESENSI, lalu pilih CHECKPOINT

Presensi

|     | Generat                     | te QR Penggur | na   |          |      |  |  |
|-----|-----------------------------|---------------|------|----------|------|--|--|
|     | QR - Penyelenggara/Pengajar |               |      |          |      |  |  |
|     | QR - Peserta/Mahasiswa      |               |      |          |      |  |  |
| •   | GPS                         |               |      |          |      |  |  |
|     | Checkp                      | oint          |      |          | 2    |  |  |
|     |                             |               |      |          |      |  |  |
| Ber | anda                        | Notifikasi    | Menu | Presensi | Akun |  |  |

Gambar 14. Tampilan menu Checkpoint pada aplikasi SIMASTER UGM

b. Pilih SCAN QR atau INPUT KODE

| UGM Checkpoint                |  |  |  |  |
|-------------------------------|--|--|--|--|
| Pilih Scan QR atau Input Kode |  |  |  |  |
| Scan QR                       |  |  |  |  |
| Input Kode                    |  |  |  |  |

Gambar 15. Pilihan untuk melakukan checkpoint

• Jika pilih SCAN QR, silakan scan QR Code yang ada di lobby Perpustakaan dan Arsip UGM

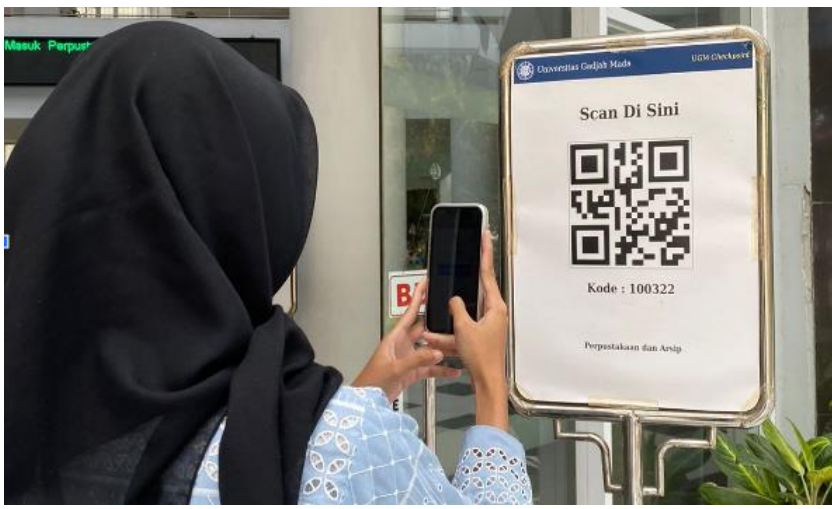

Gambar 16. Scan QR di lobby Perpustakaan dan Arsip UGM

• Jika pilih INPUT KODE, silakan masukkan kode 100322

| UGM Cheo   | ckpoint      |  |
|------------|--------------|--|
| Masukan Ko | de Lokasi    |  |
| 100322     | $\bigotimes$ |  |
| Check      | : In         |  |

Gambar 17. Tampilan input kode checkpoint

c. Muncul pop up jika telah berhasil melakukan checkpoint

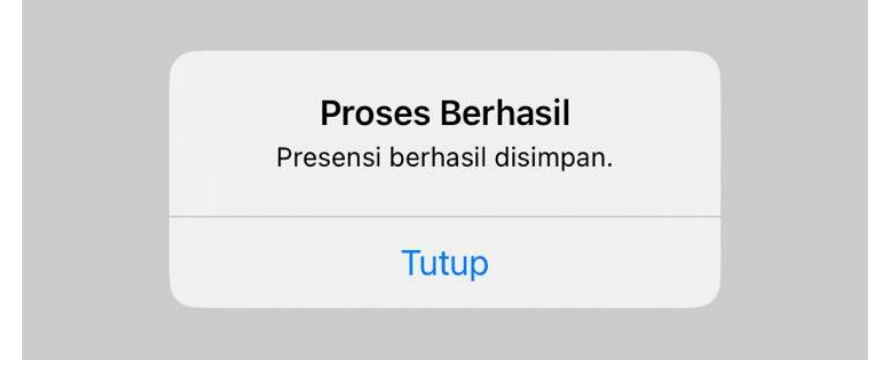

Gambar 18. Tampilan pop up berhasil melakukan checkpoint

3. Pemustaka yang melakukan pemesanan Ruang Diskusi Gedung L1 lantai 3, Ruang TGCL Gedung L1 lantai 4, atau ruang akses ETD Gedung L5 lantai 2, melakukan konfirmasi kehadiran kepada petugas di Information Desk.

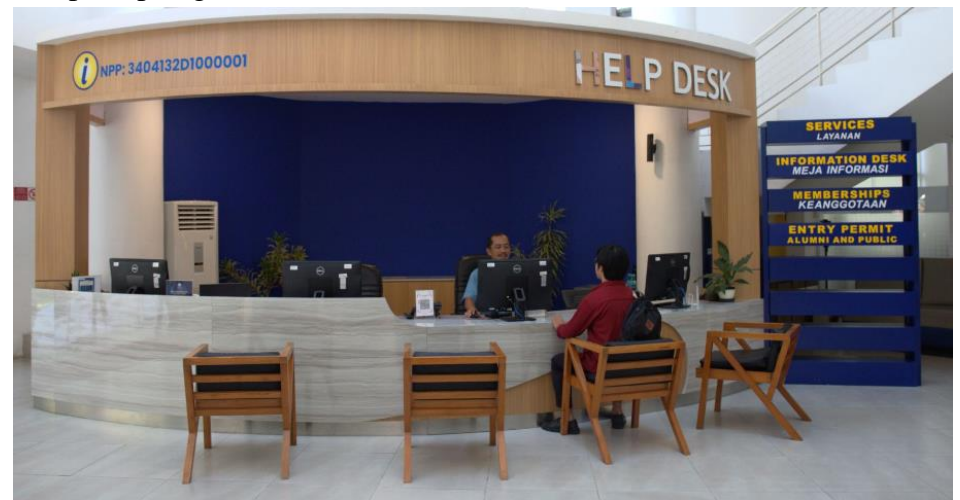

Gambar 19. Layanan Information Desk di Lobby Perpustakaan dan Arsip UGM

- 4. Pemustaka menuju ruang yang telah dipesan, kemudian melakukan konfirmasi kehadiran kepada petugas di ruang yang dituju.
- 5. Jika pemustaka ingin mengunjungi ruang yang tidak memerlukan pemesanan kursi, pemustaka dapat langsung menuju ruang yang diinginkan setelah melakukan checkpoint.

### KONTAK BANTUAN

Apabila mengalami kesulitan dalam melakukan pemesanan tempat, dapat menghubungi petugas melalui WA Customer Services nomor 0811 2944 064 atau e-mail bidang layanan di layanan.lib@ugm.ac.id

© Perpustakaan dan Arsip UGM, 2024